## VALIDER LE PERMIS DE CHASSER

**ENLIGNE** Munissez-vous au préalable de votre **Permis de chasser** et de votre **carte bancaire**.

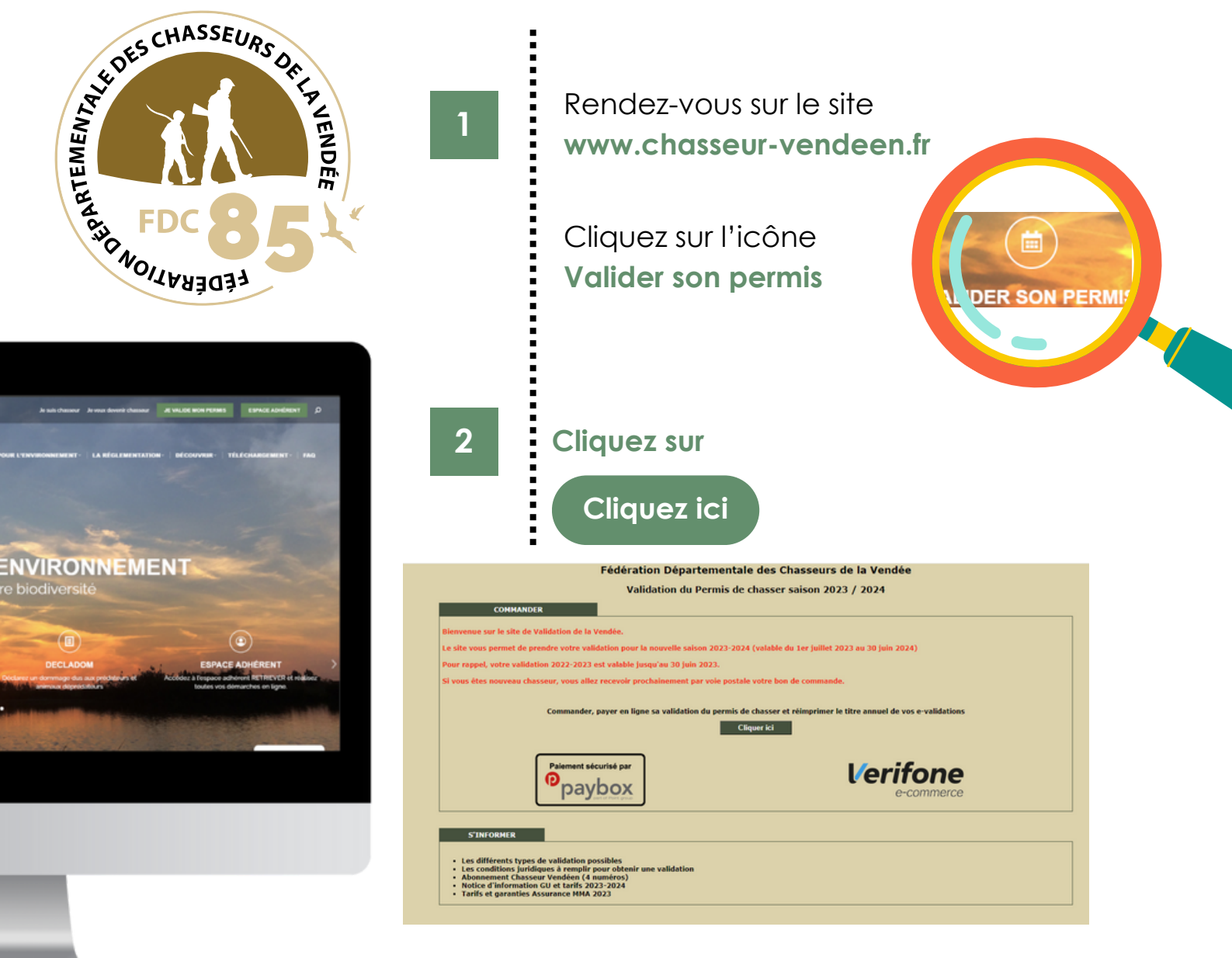

3

## Identifiez-vous

à l'aide de votre permis de chasser

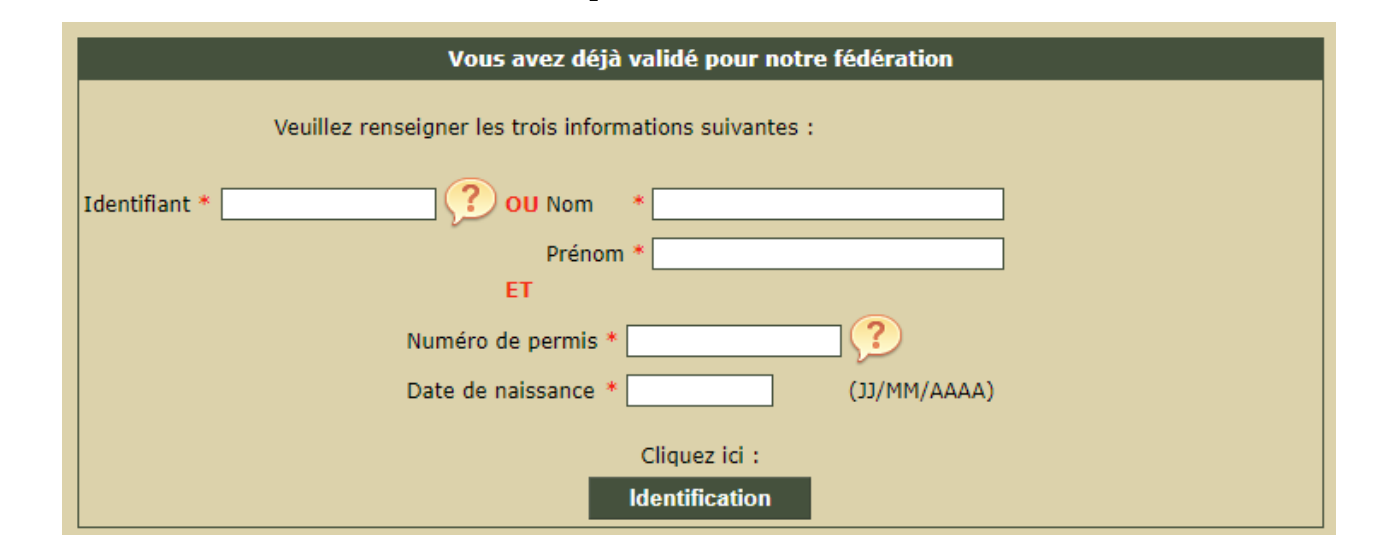

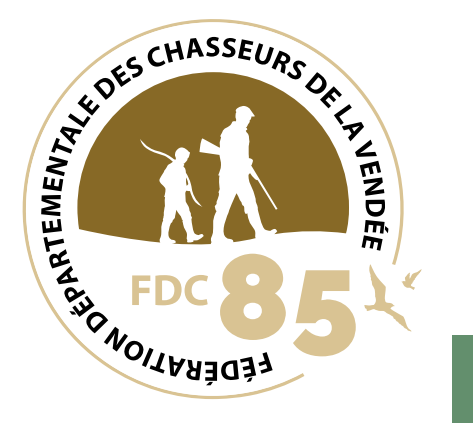

## Faites vos choix en suivant les instri

4

en suivant les instructions jusqu'au paiement.

| a presentation of |                                                                               |
|-------------------|-------------------------------------------------------------------------------|
| T                 | OD PRECEDENTES VALIDATIONS                                                    |
|                   | Oloartementale 85 - VENDES - Titre annuel expédie le 24/06/2014               |
|                   | VOTRE CHOIX                                                                   |
|                   | Validation departementale (annuelle ou temporaire 3 ou 9 jours consécutifs)   |
| •                 | Validation bidépartamentale (annuelle ou temporaire 3 ou 9 jours consécutifs) |
|                   | Validation nationale (annuelle ou temperaire 3 ou 9 jours consécutifs)        |
| •                 | Validation complémentaire nationale                                           |
|                   | Cotisetions optionnelles                                                      |
|                   | Duplicate assert                                                              |

## Votre permis est validé !